#### **ISTRUZIONI IPHONE WI-FI**

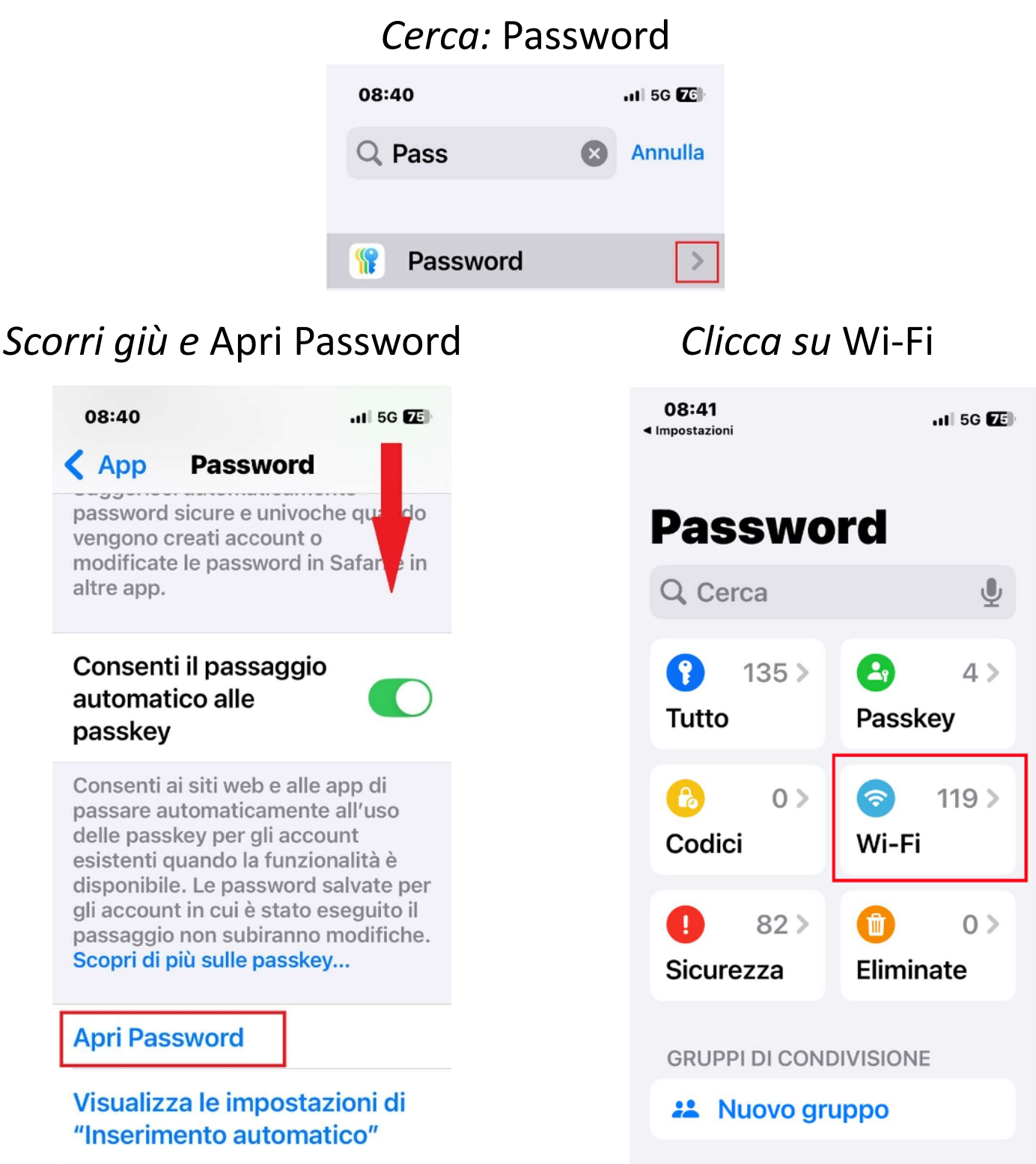

#### Cerca il nome del tuo Wi-Fi e Clicca condividi su Whatsapp

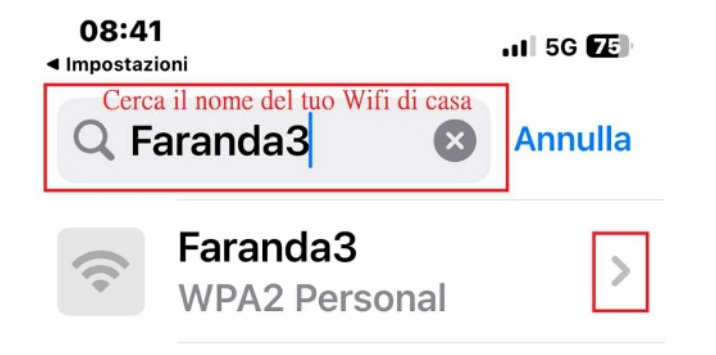

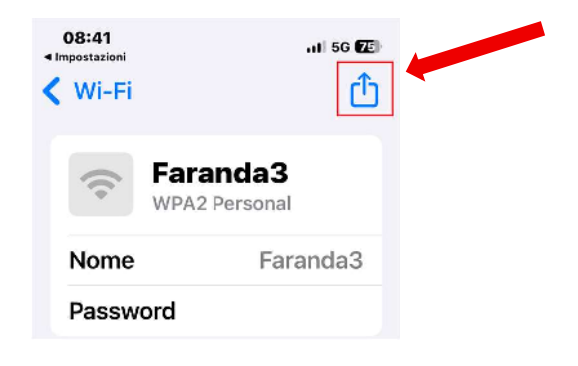

# Istruzioni Android Wi-Fi

Possiedi uno **smartphone Samsung** e desideri capire **come trovare password WiFi Samsung**? Nessun problema, ora ti mostro come procedere.

Per procedere, apri l'app **Impostazioni**, riconoscibile dall'icona dell'ingranaggio, recati in **Connessioni > Wi-Fi**. Giunto in questa sezione, e desideri conoscere la password della rete Wi-Fi a cui sei collegato, tocca sull'**icona dell'ingranaggio** posta di fianco al **nome della rete Wi-Fi** a cui sei connesso. Nella schermata che si apre, tocca sul pulsante **Codice QR** posto in basso e conferma l'identità utilizzando l'autenticazione biometrica o digitando il PIN dello smartphone. A schermo, vedrai comparire un codice QR da far scansionare al dispositivo di "destinazione".

In alternativa, per visualizzare subito la password ti basta pigiare sull'**icona dell'occhio** presente di fianco alla dicitura **Password**, eseguire l'autenticazione tramite sistema biometrico o PIN e, quando vedi comparire la password, tenere premuto su di essa per copiarla.

Per visualizzare la password di una rete Wi-Fi salvata in precedenza, invece, dall'app **Impostazioni** recati in **Connessioni > Wi-Fi**, poi tocca sul pulsante con i **tre puntini** posto in alto a destra e, dal menu che si apre, pigia sulla voce **Impostazioni avanzate**. Da qui, pigia sulla voce **Gestione reti**, poi seleziona una delle reti presenti in elenco e, per scoprirne la password, ti basta pigiare sull'**icona dell'occhio** presente di fianco alla dicitura **Password**, come illustrato in precedenza.

### Istruzioni Xiaomi Wi-Fi

Utilizzi uno smartphone Xiaomi e desideri capire come trovare password WiFi Xiaomi? Tranquillo, ora ti mostro come procedere.

Dal tuo smartphone, apri l'app Impostazioni, riconoscibile dall'icona di un ingranaggio, e fai tap sulla voce Wi-Fi. Successivamente, individua la connessione Wi-Fi a cui sei connesso e pigia sulla voce Tocca per condividere la password: a schermo si aprirà una finestra che mostrerà un codice QR che potrai far scansionare al dispositivo di "destinazione", contenente la chiave di accesso della rete Wi-Fi a cui sei connesso.

# Istruzioni Huawei Wi-Fi

Sul tuo **smartphone Huawei**, apri l'app **Impostazioni**, riconoscibile dall'icona dell'ingranaggio, tocca sulla voce **Wi-Fi** e fai tap sul **nome della rete Wi-Fi** a cui sei connesso. A schermo comparirà un codice QR da far scansionare al dispositivo di "destinazione", contenente la chiave (in chiaro) della rete Wi-Fi in questione. Per visualizzare la password di una rete Wi-Fi salvata in precedenza, invece, sebbene andando in **Wi-Fi > Altre impostazioni > Reti salvate** sia possibile visualizzare le reti salvate, non è possibile accedere alle loro password di accesso.